#### MINCODE' copyright Tecnologie Informatiche Registrazione anticipi su fatture emesse o fatture passive

Serve per registrare acconti ricevuti o pagati a fronte su fatture non ancora emesse o non ancora ricevute. Il programma provvede a generare una registrazione contabile, per esempio *cliente a* cassa o cassa a fornitore ed a creare una scadenza con segno negativo. In fase di registrazione fatture, verranno evidenziati gli anticipi registrati e potranno essere compensati con la fatture.

|                                                                                    | Ordini Registraz                                                                      | ioni e stampe contabili | Scadenzario Cespiti Ammortizz. |  |  |  |
|------------------------------------------------------------------------------------|---------------------------------------------------------------------------------------|-------------------------|--------------------------------|--|--|--|
| Aprire dal menu registrazioni e stampe                                             | Registr                                                                               | razioni 🕨 🕨             | Movimenti Non Iva - Primanota  |  |  |  |
| contabili > movimenti non iva                                                      | Stamp                                                                                 | e e interrogazioni 🔸    | Fatture e registrazioni IVA    |  |  |  |
|                                                                                    | Registr                                                                               | ri IVA e Giornale 🔸     |                                |  |  |  |
|                                                                                    | Nuovo/Apri                                                                            |                         |                                |  |  |  |
| Clicccare sul pulsante Anticipo su fattura                                         |                                                                                       | Registrazione g         | enerica                        |  |  |  |
| da emettere o ricevere                                                             | Pagamento/incasso con selezione scadenze da scaricare (singolo cliente/fornitore)     |                         |                                |  |  |  |
|                                                                                    | Pagamento/incasso con selezione scadenze da scaricare [multi cliente/fornitore]       |                         |                                |  |  |  |
|                                                                                    | Anticipo su lattura da ricevere/emettere con inserimento in scadenzario               |                         |                                |  |  |  |
|                                                                                    | Distinta I                                                                            | riba                    | Registrazione insoluti riba    |  |  |  |
|                                                                                    | Registrazione da movimento duplicabile           Apri articolo contabile già inserito |                         |                                |  |  |  |
|                                                                                    |                                                                                       |                         |                                |  |  |  |
|                                                                                    | N.Articolo                                                                            | 64                      |                                |  |  |  |
|                                                                                    |                                                                                       | Apri articolo ~         |                                |  |  |  |
| Appare la schermata per registrare gli<br>anticipi:                                | Registrazione pag                                                                     | gamenti anticipati s    | u fatture da emettere o ricev  |  |  |  |
| Selezionato C o F ed cliente o il fornitore premere <b>nuova registrazione</b> ' e | i Scadenze Clie                                                                       | nti o Fornitori C       |                                |  |  |  |

consultare l'help contestuale nella prossima schermata.

|     |                   | Aprilan     | 10010 1.               |                                |
|-----|-------------------|-------------|------------------------|--------------------------------|
| Re  | gistrazione pagar | nenti anti  | cipati su fatture da e | mettere o ricev                |
| ide | eata iniziale 📔   |             |                        |                                |
| þ   | Scadenze Clienti  | o Fornitori | C MCLIENTI             |                                |
|     | Cliente/Fornitore | 1001        | DI VERDI FR            | CCANICHE O.F.V.<br>ANCESCO E C |
|     |                   | Nuov        | a Registrazione        |                                |

Inserimento dati

Ora dobbiamo inserire:

Tipo è un dato solamente descrittivo, per esempio rimessa diretta oppure bonifico. Descrizione: scritta libera che verrà evidenziata sullo scadenzario **Data**: data dell'operazione Importo: impostare l'importo con il segno meno Causale: causale contabile Contropartita: per esempio cassa o banca Descrizione: scritta libera che evidenzierà l'operazione in contabilità.

| The second second second second second second second second second second second second second second second se | And in case of the second second seco | 8.7                                                  |  |  |  |
|----------------------------------------------------------------------------------------------------|----------------------------------------------------------------------------------------------------|------------------------------------------------------|--|--|--|
| Tipo                                                                                                    | 01 M BIM.                                                                                                    | DIR.                                                 |  |  |  |
| Descrizione                                                                                                    | Anticipo si                                                                                                    | u fatt.da emettere                                   |  |  |  |
| Data.                                                                                                    | 17/02/09                                                                                                    |                                                      |  |  |  |
| Importo                                                                                                    | -500                                                                                                    | l'importo deve essere impostato<br>con il segno meno |  |  |  |
| Creo reais                                                                                                    | trazione con                                                                                                    | tabile                                               |  |  |  |
| the second second second second second second second second second second second second second second second se | property in a construction of the local sector of the                                                                                                    | Paramento anticipato                                 |  |  |  |
| Causale                                                                                                    | 024                                                                                                    | ma i ayanarko antoipaio                              |  |  |  |
| Causale<br>Contropartita                                                                                        | 024<br>100.010                                                                                                    | CASSA CONTANTI                                       |  |  |  |

Con la conferma viene creata la scrittura contabile cassa a cliente oppure fornitore a cassa ed avviene la registrazione in scadenzario dell'importo anticipato. Appaiono i seguenti messaggi:

| <ul> <li>anticipo inserito in<br/>(quando verrá regis</li> <li>Creato articolo co</li> </ul> | i scadenzario<br>strata una fattura l'anticipo pot<br>ntabile 262 | rà essere dedotto) |
|----------------------------------------------------------------------------------------------|-------------------------------------------------------------------|--------------------|
|                                                                                              |                                                                   |                    |

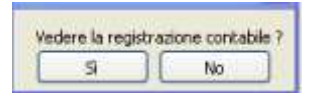

MINCODE' copyright Tecnologie Informatiche

Rispondendo **SI** al messaggio **vedere la registrazione contabile** si apre la finestra movimenti non iva che consente anche di modificare l'articolo contabile per esempio per aggiungere eventuali spese bancarie.

# Se sono necessarie correzioni dopo la conferma bisogna modificare sia la registrazione contabile che l'archivio scadenze.

## Esempio per inserire una fattura della quale siano stati registrati degli anticipi

### Registriamo due acconti come descritto sopra:

| e poi verifichiamo la | 1020                   | FA.BA ELETTRA S.P.A.                                        |                 |                                         |               |                           |
|-----------------------|------------------------|-------------------------------------------------------------|-----------------|-----------------------------------------|---------------|---------------------------|
| stampa movimenti      | data/n.art<br>17.02.09 | Causale e Descrizione movimento<br>024 Pagamento anticipato | Prot./Fatt Date | Avera 500.00                            | Saldo 500.00- | Contropartità<br>100.010  |
| , por conto:          | 49                     | Anticipo su fatt da emettere                                |                 | 1 1 1 1 1 1 1 1 1 1 1 1 1 1 1 1 1 1 1 1 | 1.12233       | CASSA CONTANTI            |
| per como.             | 20.02.09<br>50         | 024 Pagamento anticipato<br>Anticipo su fatt da emettere    |                 | 300.00                                  | 800,00-       | 100.010<br>CASSA CONTANTI |
|                       |                        |                                                             |                 |                                         |               |                           |

| e la stampa situazione | Scadenze 1    | 020 FA.BA             | ELE     | TTRA S.P.A. IMPIANTI ELE      | TTRICI  |
|------------------------|---------------|-----------------------|---------|-------------------------------|---------|
| scadenze:              | Data scadenza | Num, e Data fattura - | n.prot. | Descrizione scadenza          | Importo |
|                        | 17.02.09      | 0 01.01.80            | 0       | Anticipo su fatt da emettere  | 500,00- |
|                        | 20.02.09      | 0 01.01.80            | 0       | Anticipo su fatt.da emettere. | 300,00- |

### Emettiamo una fattura di € 3.600,00:

#### Emissione Fatture do.

| Nuovo/Apri nuc        | ovo documeri.  |                        |
|-----------------------|----------------|------------------------|
| Data                  | 15/03/09       |                        |
| Cliente               | 1020           | FA BA                  |
| destinazione          | 0              | NON ESISTE             |
| dati per faltura e do | t da fatturare |                        |
| Pagamento <           | R30            | RIM DIR 30GG FINE MESE |

Nota: è necessario inserire un codice di pagamento che preveda una rata cioè che generi la scadenza.

Confermata la fattura appare il messaggio 'effettuata contabilizzazione... creata scadenza...' poi la schermata che evidenzia la scadenza di € 3600.00 ed i due anticipi di € 500.00 e 300.00 :

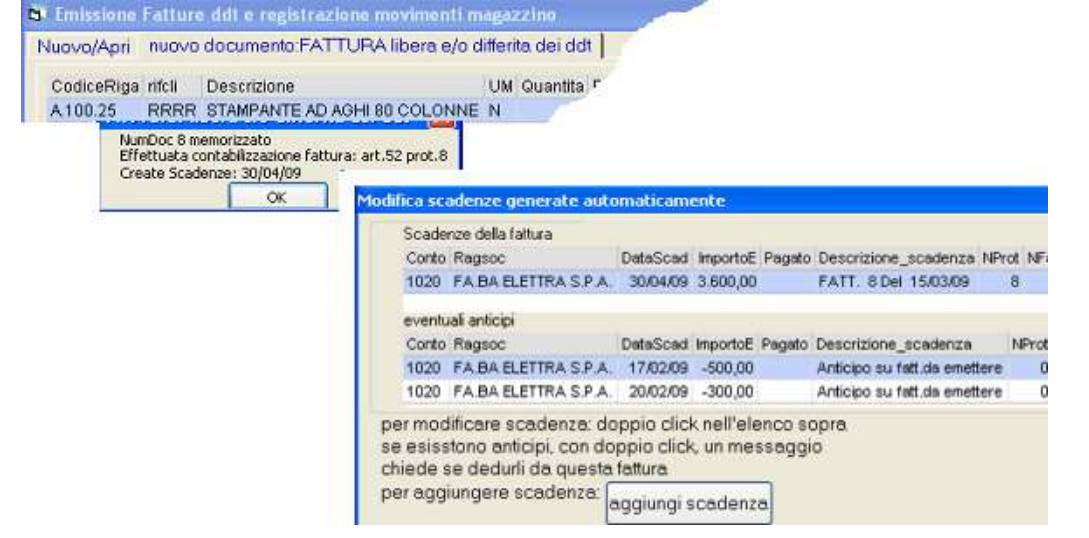

**Ora facciamo doppio click sulla scadenza:** il programma si accorge che ci sono degli anticipi e chiede se vogliamo dedurli dall'importo della fattura appena emessa:

| Scadenze della fattura             |                                               |                                         |      |
|------------------------------------|-----------------------------------------------|-----------------------------------------|------|
| Conto Ragsoc                       | DataScad ImportoE Pag                         | ato Descrizione_scadenza NPro           | t N  |
| 1020 FA BA ELETTRA S.P.A.          | 30/04/09 3.600,00                             | FATT. 8 Del 15/03/09 8                  |      |
| eventuali anticipi<br>Conto Ragsoc | Sottraggo l'antio                             | ipo dall'importo della scadenza ?<br>No | IPr  |
| 1020 FA BA ELETTRA S.P.A.          | 17/(2/09 -500,00                              | Anticipo su fatt da emettere            | 5760 |
| 1020 FA BA ELETTRA S.P.A.          | 20/02/09 -300,00                              | Anticipo su fatt.da emettere            |      |
| oondendo                           | enza modificata<br>ipi dedotti e portati in s | tato 30                                 |      |

programma modifica la scadenza sottraendo gli anticipi:

| Verifichiamo ora che<br>l'importo degli<br>acconti è stato<br>effettivamente<br>scalato: | Modifica scadenze generate automaticamente |                                                     |                     |               |                                                    |  |
|------------------------------------------------------------------------------------------|--------------------------------------------|-----------------------------------------------------|---------------------|---------------|----------------------------------------------------|--|
|                                                                                          | Scade<br>Conto<br>1020                     | nze della fattura<br>Ragsoc<br>PA BA ELETTRA S.P.A. | DataScad<br>30.04.0 | 2.800,00      | to Descrizione_scadenza NP<br>FATT. 8 Del 15/03/09 |  |
| scalato:                                                                                 | 1 di 1                                     | [\$]                                                |                     |               |                                                    |  |
|                                                                                          | event                                      | vali anticipi                                       |                     |               |                                                    |  |
|                                                                                          | Conto                                      | Ragsoc                                              | DetaScad            | ImportoE Paga | o Descrizione_scadenza                             |  |
|                                                                                          | 1020                                       | FABAELETTRA S.P.A.                                  | 17/02/09            | -500,00       | Anticipo su fatt da emettere                       |  |
|                                                                                          | 1020                                       | FA.BA ELETTRA S.P.A.                                | 20/02/09            | -300,00       | Anticipo su fatt da emettere                       |  |
|                                                                                          | 1 di 2                                     | [4+]                                                |                     |               | ~                                                  |  |
|                                                                                          |                                            |                                                     |                     |               | Chiudi                                             |  |

In conseguenza la 'stampa movimenti per conto' del cliente riporterà i due acconti in avere, la fattura in dare ed il saldo sarà pari alla differenza non ancora pagata: 1020 FA.BA ELETTRA S.P.A.

| data/n.an<br>17.02.09<br>49 | Causale e Descrizione movimer<br>024 Pagamento anticipato<br>Anticipo su fatt.da emettere | . Dare   | Avere<br>500,00 | Saldo<br>500,00- |
|-----------------------------|-------------------------------------------------------------------------------------------|----------|-----------------|------------------|
| 20.02.09<br>50              | 024 Pagamento anticipato<br>Anticipo su fatt.da emettere                                  |          | 300,00          | 800,00-          |
| 15.03.09<br>52              | 31 Fatture/Note cred. IVA Vendite<br>FATT. 8 Del 15/03/09                                 | 3.600,00 |                 | 2.800,00         |

adenza NPro

Nella situazione scadenze del cliente apparirà la fattura con l'importo dedotto degli acconti: Scadenze 1020 FA.BA ELETTRA S.P.A. IMPIANTI ELETTRICI

| n scad | Data cradenza | Num e Data fattura | - n mot | Descrizione scadenza | Importo  |
|--------|---------------|--------------------|---------|----------------------|----------|
| 14     | 30.04.09      | 8 15.03.09         | 8       | FATT. 8 Del 15/03/09 | 2.800.00 |